#### Руководство по эксплуатации демонстрационного комплекта

#### микросхемы 5101НВ015

Демонстрационный комплект микросхемы 5101HB015 состоит из платы АЦП и платы сбора данных. Структурная схема комплекта представлена на рисунке 1.

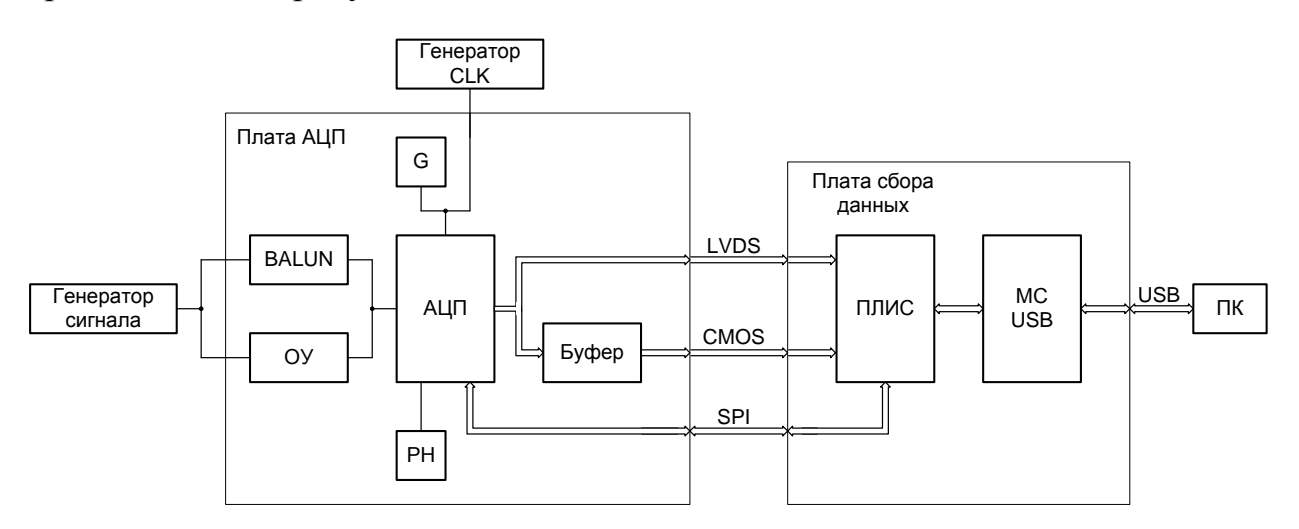

Рисунок 1. Структурная схема демонстрационного комплекта

- G встроенный (на плату) тактовый генератор;
- BALUN входная схема типа «double balun»;
- ОУ входная схема на операционном усилителе;
- РН регулятор напряжения;
- MC USB микросхема USB интерфейса.

# Начало работы

Для работы программы «АЦП5101НВ015 Демо» требуется ПК с установленной ОС WindowsXP SP3 и выше.

1. Установить драйвер FTDI: «CDM v2.12.00 WHQL Certified» с прилагаемого компакт диска или загрузить с официального сайта FTDI <u>http://www.ftdichip.com/Drivers/D2XX.htm</u>.

2. Установить Microsoft .NET Framework 4 (если не установлен)

http://www.microsoft.com/ru-ru/download/details.aspx?id=17718

# 3. Установить математическую библиотеку MATLAB MCR

http://www.mathworks.com/products/compiler/mcr/

Версия R2013a(8.1) в зависимости от версии Windows(32-bit/64-bit)

4. Установить программу «АЦП5101НВ015 Демо» с прилагаемого компакт диска.

5. Установить перемычки на плате АЦП в соответствии с выбранными режимами работы АЦП. Назначение перемычек приведено в таблице 1.

| Поз. обозн. перемычки                                    | Сокращенное название | Функция                                  | Значение по<br>умолчанию |  |  |  |
|----------------------------------------------------------|----------------------|------------------------------------------|--------------------------|--|--|--|
| XP1                                                      | GEN EN               | Включение генератора 125 МГц             | ON                       |  |  |  |
| XP2                                                      | refEN                | Включения внутреннего опорного источника | 1                        |  |  |  |
| XP3                                                      | LVDS EN              | Вход включения LVDS выхода               | 2 (CMOS)                 |  |  |  |
| XP4                                                      | Q12 Sel              | Вход включения 12 бит режима выхода      | 2 (14 бит)               |  |  |  |
| XP5                                                      | BiasMode             | Вход режима тока смещения                | 2                        |  |  |  |
| XP6                                                      | BiasSel1             | Вход выбора тока смещения                | 2                        |  |  |  |
| XP7                                                      | BiasSel2             | Вход выбора тока входного каскада        | 2                        |  |  |  |
| XP8                                                      | PD                   | Режим энергосбережения                   | 2                        |  |  |  |
| XP9                                                      | oEN                  | Разрешения работы выходов                | OFF                      |  |  |  |
| XP10                                                     | Ext PWR              | Питание от платы сбора данных            | ON                       |  |  |  |
| XP11                                                     | Int Cal              | Разрешение запуска калибровки            | OFF                      |  |  |  |
| XP12                                                     | Ref                  | Источник внешнего опорного напряжения    | OFF                      |  |  |  |
| ОFF – перемычка снята;                                   |                      |                                          |                          |  |  |  |
| ОN – перемычка установлена;                              |                      |                                          |                          |  |  |  |
| 1 – перемычка в первом положении (рядом с маркером «1»); |                      |                                          |                          |  |  |  |

Таблица 1. Назначение перемычек платы АЦП.

2 – перемычка во втором положении.

На плате сбора данных установить перемычку XP5 в положение 1V8.

## 6. Подключить плату АЦП к плате сбора данных.

7. Подключить плату сбора данных к ПК.

8. Подать питание на плату сбора данных.

ВНИМАНИЕ!!! Питание платы АЦП и платы сбора данных только от адаптера  $5B \pm 10\%$ .

9. Подать синусоидальный сигнал с внешнего генератора на разъем X1 (к примеру F=9,776543 МГц, U=580 мВ (= -1 dBFS с учетом работы схемы «double balun»))

10. Запустить на ПК программу «АЦП5101НВ015 Демо».

| 😬 АЦП5101НВ                                                                                                    | 015 Демо 1.0 |          |               |                   | - 🗆 🗙    |  |  |  |
|----------------------------------------------------------------------------------------------------|--------------|----------|---------------|-------------------|----------|--|--|--|
| Файл Дей                                                                                                    | ствие Спра   | вка      |               |                   |          |  |  |  |
| Фаил Деиствие Справка   < [15:25:49] Подключение к демонстрационной плате   >> [15:25:49] Устройство подключено.   << [15:25:52] Калибровка   >> [15:25:52] Калибровка выполнена   << [15:25:53] Чтение данных   >> [15:25:59] Получено 524288   байт данных. |              |          |               |                   |          |  |  |  |
| Параметр                                                                                                    | Значение     | Параметр | Значение      | Параметр          | Значение |  |  |  |
| SNDR                                                                                                    | 68,8 dBc     | F1       | 9,777069 МГц  | Частота СLК, МГц: | 125      |  |  |  |
| SFDR                                                                                                    | 84,54 dBc    | F2       | 19,557953 МГц | Разрядность АЦП:  | 14 🔹     |  |  |  |
| SNR                                                                                                    | 68,98 dBc    | F3       | 29,338837 МГц | Режим CMOS        | ۲        |  |  |  |
| SNRFS                                                                                                    | 69,97 dBFS   | F4       | 39,11972 МГц  | Режим LVDS        | 0        |  |  |  |
| THD                                                                                                    | 82,82 dBc    | F5       | 48,900604 МГц | Выполнить         |          |  |  |  |
| H23                                                                                                    | 83,72 dBc    | F6       | 58,681488 МГц | Спектр С          | игнал    |  |  |  |
| H1                                                                                                    | -1 dBFS      |          |               |                   |          |  |  |  |
| DC Power                                                                                                    | -65,9 dBFS   |          |               | Калибровка        | Чтение   |  |  |  |
|                                                                                                    |              |          |               |                   | .::      |  |  |  |

Рисунок 2. Главное окно программы «АЦП5101НВ015 Демо»

– подключится к демонстрационному комплекту: Действие -> Подключиться;

- нажать кнопку «Калибровка», при этом произойдет калибровка АЦП;

– далее есть возможность выбрать, какие окна отображать (спектр, сигнал), в каком режиме находится АЦП (12/14 разрядов, CMOS/LVDS), а также следует задать текущую частоту;

– нажать кнопку «Чтение», при этом плата сбора данных опросит АЦП и отправит на ПК 256k отсчетов, которые сохранятся на ПК (по умолчанию файл «512Kresult.txt» в папке с программой «АЦП5101НВ015 Демо»), после чего будут отображены выбранные окна и рассчитаны параметры АЦП (если выбрано отображение окна «Спектр»);

– если требуется прочитать или записать внутренние регистры АЦП, то откройте вкладку «Регистры» (Рисунок 3), выберете нужные регистры и нажмите чтение или запись.

| Данные Регистры |      |          |           |      |          |           |           |  |
|-----------------|------|----------|-----------|------|----------|-----------|-----------|--|
| ✓ calMode       |      |          | ✓ outMode |      |          | ✓ refTrim |           |  |
|                 | Биты | Значение |           | Биты | Значение | Бит       | Значение  |  |
| calOffsEn       | 0    | 1 🚔      | refSwEn   | 0    | 0        | 30        | 8 🌲       |  |
| calRefEn        | 1    | 1        | ref1V     | 1    | 1 🚔      | 74        | 8 🌲       |  |
| calSegEn        | 2    | 1 🚔      | IvdsXor   | 2    | 0 🚖      |           | Выполнить |  |
| refMode         | 43   | 0        | IvdsRS    | 3    | 0 🚖      |           |           |  |
| avgMode         | 75   | 0        | oEnSoft   | 4    | 0        | Чтение    |           |  |
|                 |      |          | vcmSel    | 5    | 0        |           | Запись    |  |
|                 |      |          |           |      |          |           |           |  |
|                 |      |          |           |      |          |           |           |  |
|                 |      |          |           |      |          |           | .::       |  |

Рисунок 3. Закладка «Регистры»

## Калибровка

В случае если плата АЦП используется совместно с платой сбора данных сигнал калибровки формируется после команды с ПК. Если плата АЦП используется самостоятельно, то возможно формирование сигнала калибровки внутренними средствами платы АЦП. Для этого надо установить перемычку XP11, при этом после подачи питания по прошествии 1с будет сформирован сигнал запуска калибровки. Также можно перезапустить процесс калибровки нажатием кнопки S1.

#### Опорное напряжение АЦП

В качестве опорного напряжения АЦП может использоваться внутренний источник 0,5/1 В (перемычка X2-1) или внешний до 1,5 В(перемычка X2-2). В качестве внешнего опорного напряжения может использоваться м/с ИОН 1,5 В установленная на плату (перемычка X12-2) или внешнее напряжение поданное на разъем X7 (перемычка X12-1).

## Модернизация платы АЦП для работы с LVDS выходом

Демонтировать:

– резистивные сборки R28 - R30.

Установить:

– резистивные сборки R23 – R26 номиналом 0 Ом.

Модернизация платы АЦП для работы с внешним тактовым генератором

Демонтировать:

- резистор R22.

Установить:

- резистор R18 номиналом 0 Ом.

# Модернизация платы АЦП для работы через входную схему на операционном усилителе

Демонтировать:

- резисторы R11, R12.

Установить:

- резисторы R13, R14 номиналом 33 Ом.

Замечание для схемы с ОУ: Выходное сопротивление генератора сигнала по постоянному току должно быть 50 Ом.

## Замечания по измерению характеристик АЦП.

- подавать измеряемый сигнал следует через полосовой фильтр, т.к. большинство лабораторных генераторов имеют довольно высокий уровень шумов и гармоник.

- в случае использования внешнего тактового частоты, следует использовать генератор с низким уровнем джиттера.

- при использовании входной схемы на ОУ имеет смыл измерять сигнал частотой не выше 20 МГц, т.к. при более высоких частотах происходит резкая деградация характеристик ОУ ADA4930-1.

- при подаче сигнала выше частоты Найквиста (2, 3 и т.д. зоны Найквиста) расчет основной частоты и частот гармоник происходит **неправильно,** при этом характеристики АЦП рассчитываются правильно.